## + Добавлены настройки расчета обоев.

В текущей реализации доступна возможность вручную установить расход обойного клея: «Правка» > «Настройки» > «Расчет обоев».

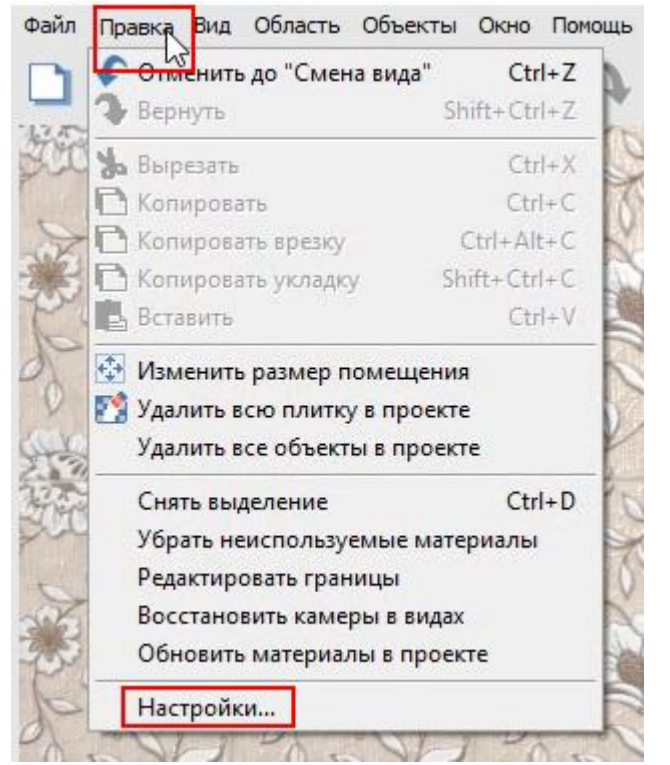

| Настройки                                                                                                    |                                                                             | × |
|----------------------------------------------------------------------------------------------------|-----------------------------------------------------------------------------|---|
| Настройки<br>Основные<br>Дополнительно<br>Интерфейс<br>FTP<br>Пути<br>Обновление<br>Модуль видуализации<br>Оповещения | Расчет плитки Расчет обоев<br>Расход обойного клея (r/н2) 25                |   |
| Статистика<br>Авторизация<br>Инпорт<br>Заказы<br>Отчет                                                                |                                                                             |   |
| Ресурсы<br>Мадуль Готовые Решения<br>Мадуль VR<br>Интеграция с окстемами                                              | Г Окрыть колонку 'Озидка'<br>Г Позволить редактировать поля колонки 'Всего' |   |
|                                                                                                    | Сохранитъ                                                                   |   |

#### + Добавлена функция показа границ полос обоев.

Для проверки расчета необходимого количества рулонов можно включить опцию: «Вид» > «Показать границы полос».

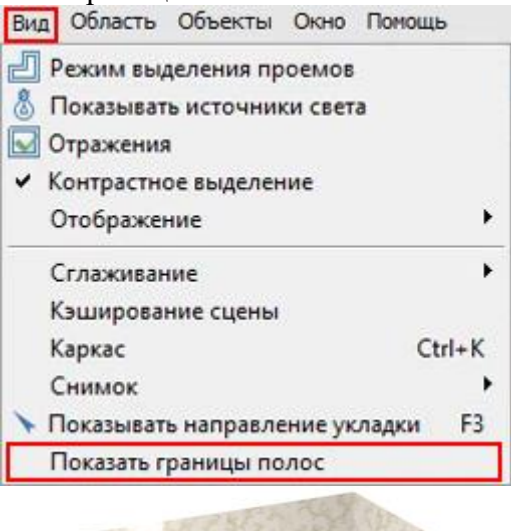

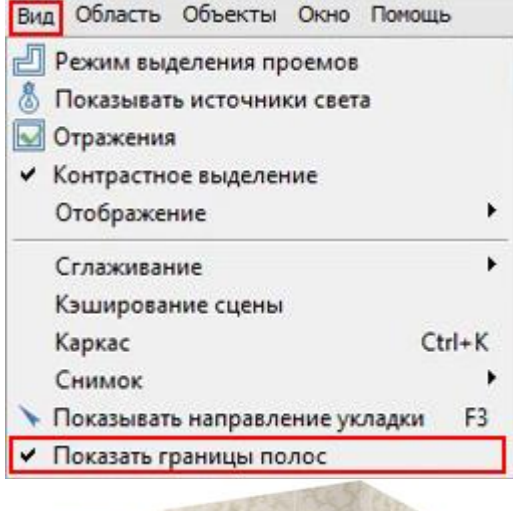

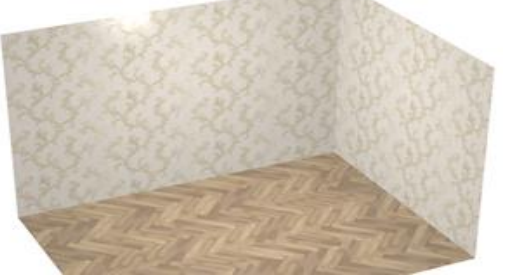

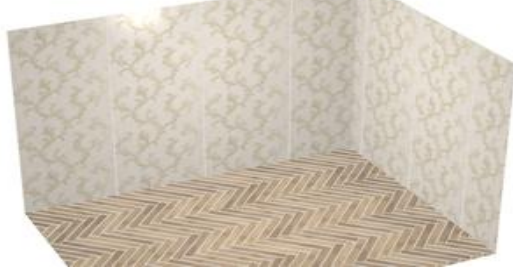

# + Добавлен новый модуль «Лепнина».

Лепнина – это рельефный декор в интерьере. В каталоге объектов в раздел «Лепнина» входят: карнизы, кронштейны, молдинги, ниши, обрамления арок и дверей, орнаменты, пилястры, розетки, угловые элементы и элементы колонн.

Путь к объектам: 1) по кнопке «Каталог объектов» 🚔; 2) «Объекты» > «Каталог объектов».

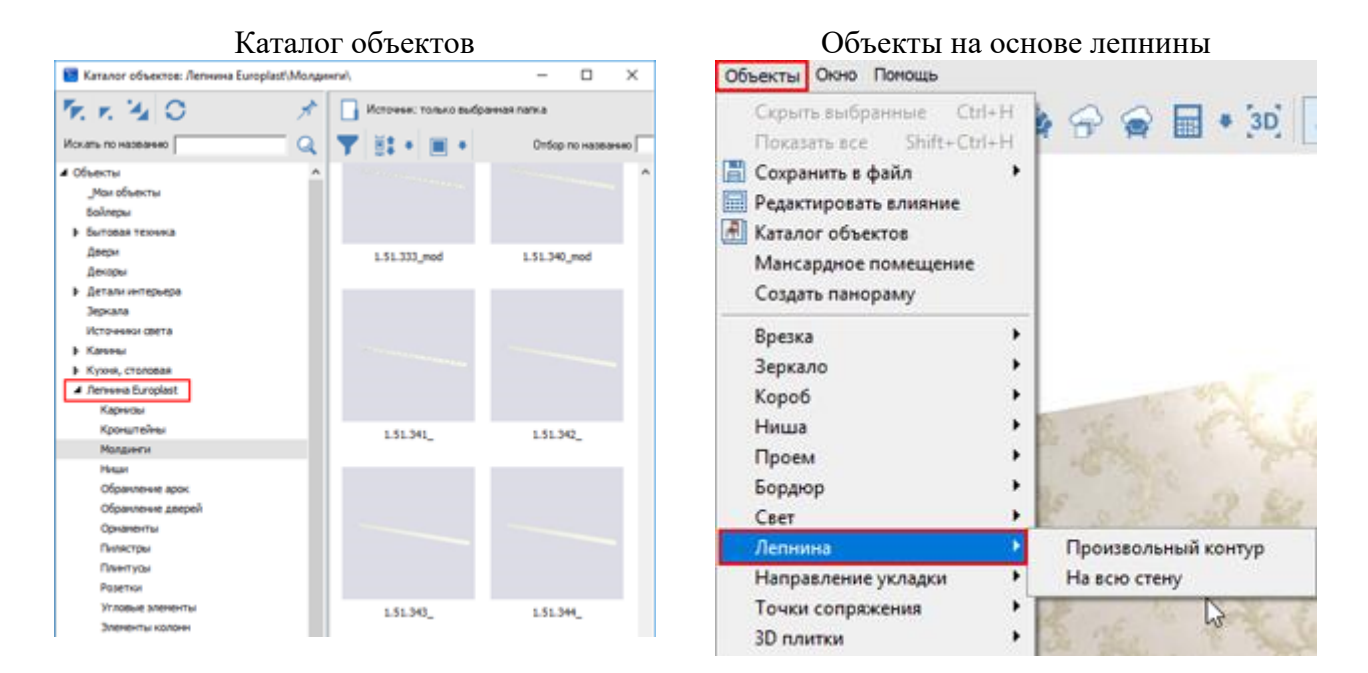

## Установка объектов из каталога «Лепнина»

#### Лепнина по периметру поверхности.

Чтобы установить плинтус (молдинг) по периметру потолка (пола): 1) «перетащить» левой кнопкой мыши лепнину из каталога объектов на поверхность; 2) левый клик в произвольной точке, чтобы обновить проект.

## Горячие клавиши.

Выделить объект, «Q» или «Shift+Q»: изменить положение лепнины (снаружи помещения или внутри).

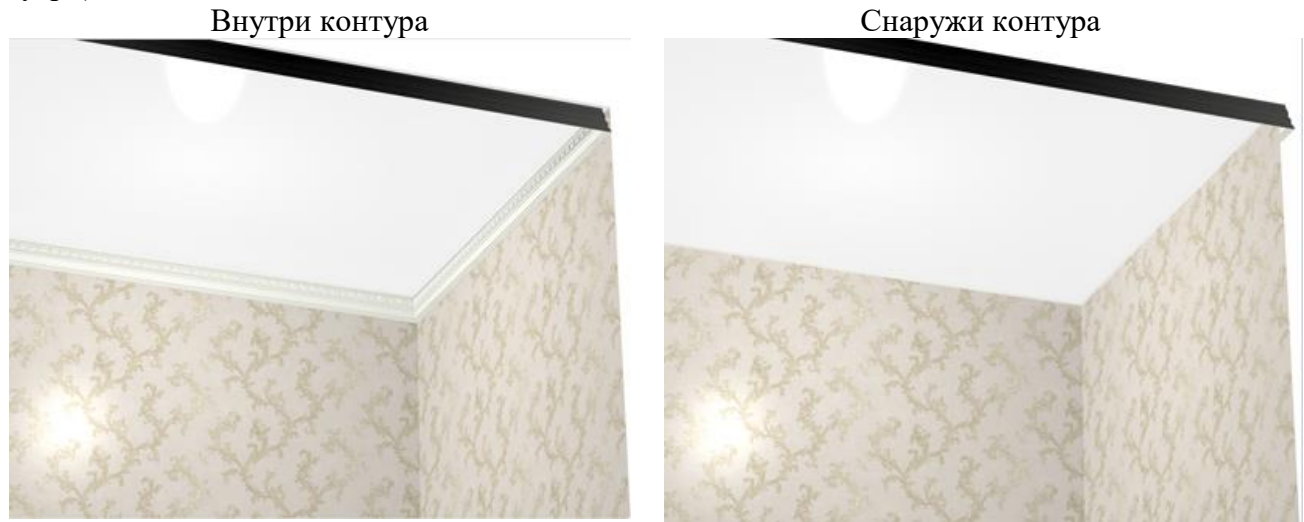

Выделить объект, «Ctrl+Q»: вращать объект на 90 градусов относительно контура.

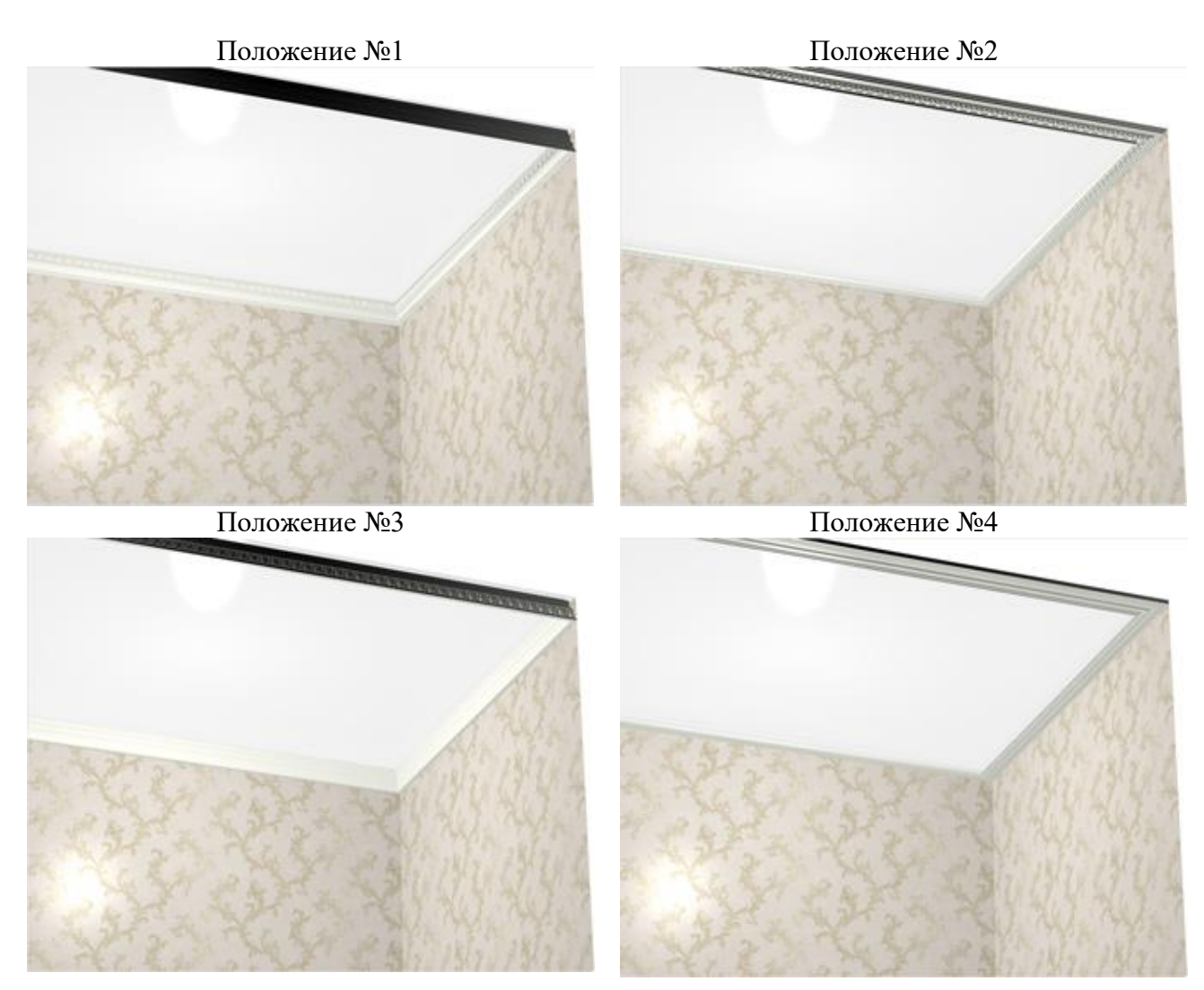

#### Вырезать часть контура.

Чтобы вырезать часть лепнины, можно: 1) выделить объект (левый клик); 2) вызвать меню объекта (правый клик); 3) в появившемся списке выбрать «Свойства»; 4) в окне свойств объекта поставить галочку напротив «Влияет на окружение».

Любой объект или группа объектов со свойством «Влияет на окружение» будет вырезать часть лепнины собственными габаритами.

### Лепнина как декор для объекта.

Чтобы декорировать объект по его контуру (например, зеркало или врезку): 1) «перетащить» левой кнопкой мыши лепнину из каталога объектов на зеркало или врезку; 2) левый клик в произвольной точке, чтобы обновить проект.

### Лепнина на одну стену.

Чтобы добавить молдинг только вдоль одной стены: 1) выделить стену (левый клик); 2) двойной левый клик по объекту в каталоге объектов (не перетаскиваем молдинг на стену!), на поверхности появится образец молдинга; 3) «Объекты» > «Лепнина» > «На всю стену»; 4) удалить образец.

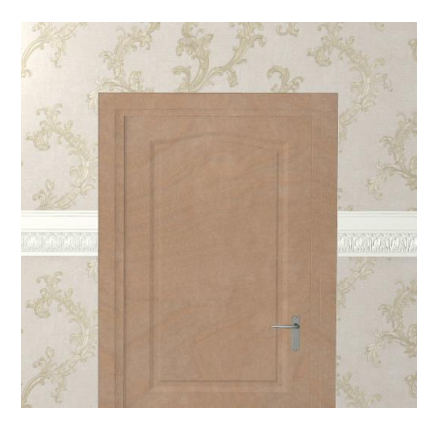

# Лепнина по произвольному контуру.

Чтобы добавить молдинг по произвольному контуру: 1) выделить стену (левый клик); 2) двойной левый клик по объекту в каталоге объектов (не перетаскиваем молдинг на стену!), на поверхности появится образец молдинга; 3) «Объекты» > «Лепнина» > «Произвольный контур»; 4) построить контур, используя векторный редактор; 5) удалить образец

Лепнина вокруг объекта (зеркала)

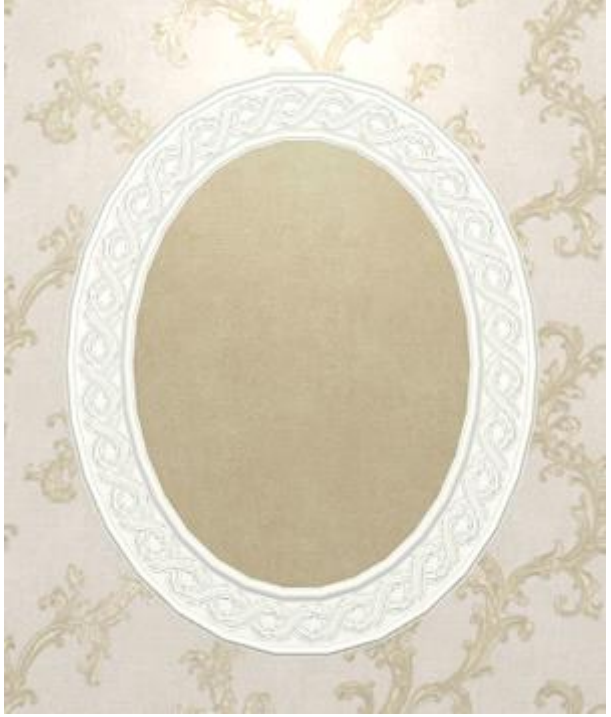

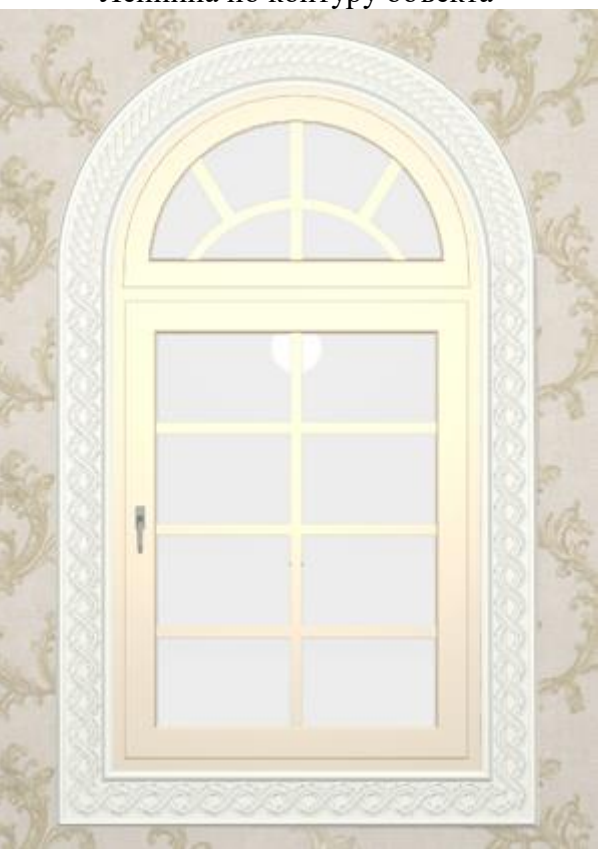

# + Добавлена автоматическая группировка объекта и ниши по габариту для этого объекта.

Для удобства пользователей при помещении объекта в нишу по габариту, объект и ниша по габариту группируются.

Сгруппированные объекты перемещаются как единое целое. Свойства группы распространяются на все элементы группы (при наличии у всех элементов группы этого свойства).

Для разгруппирования объектов можно: 1) использовать горячие клавиши «Ctrl+U»; 2) выбрать группу (левый клик) > вызвать список свойств (правый клик) > «Группировка» > «Разгруппировать объекты».

Лепнина по контуру объекта